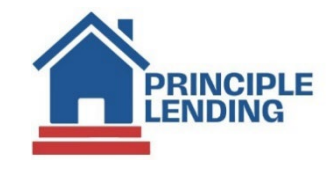

## Managing conditions

- Access the conditional approval form your Pipeline Summary.
- Select the Green bubble out to the right side of the screen to view:

| 🛙 Recent Activity 📫                                                        | Pipeline Summary                  |        |                           |             |            |        |                  |                                |      |
|----------------------------------------------------------------------------|-----------------------------------|--------|---------------------------|-------------|------------|--------|------------------|--------------------------------|------|
| 322368                                                                     | Pipeline Actions                  |        |                           |             |            |        | Search Loan #, B | prrower, SSN, Property, Status |      |
| 🛙 Add a Loan 🔹 💲                                                           |                                   |        |                           |             |            |        |                  |                                |      |
| upload new loan<br>new loan entry                                          | Currently viewing active Loans    |        |                           |             |            |        |                  |                                |      |
| 📗 Software Center 🔹 💲                                                      | Average loan:\$464,000 in 1 loan( | (S)    |                           |             |            |        |                  |                                |      |
| linkouts                                                                   |                                   |        |                           |             |            |        |                  |                                |      |
|                                                                            | BORROWER                          | LOAN#  | STATUS                    | PRODUCT     | ORIGINATOR | AMOUNT | UWD              | ACTIONS                        |      |
| DA Quick Pricer                                                            |                                   | 322368 | UW - Appr w Con           | Conv Fix 30 |            |        | \$464,000        | ŝ                              | ✓LPA |
| 🛙 Pipeline 🔹                                                               |                                   |        | 1 Loan(s) in view of 1 to | tal         |            |        |                  |                                |      |
| summary<br>management<br>queue<br>reporting<br>processing report<br>search |                                   |        |                           |             |            |        |                  |                                |      |
| 🛙 InfoCenter 🔹                                                             |                                   |        |                           |             |            |        |                  |                                |      |
| Resource Center<br>my lender contact                                       |                                   |        |                           |             |            |        |                  |                                |      |

- You will handle any conditions listed as **Originator Responsibility** and we handle the rest.
- Documents can be attached to conditions by clicking on the paper icon out to the right:

| Please | Loan Approved<br>review the conditions listed below and submit the requested in                                                                                                    | nformation. |                |        |   |
|--------|----------------------------------------------------------------------------------------------------|-------------|----------------|--------|---|
| 🗖 Ope  | en Conditions (Hide)                                                                                                    |             |                |        |   |
| Code   | Condition                                                                                                    | Туре        | Responsibility | Status |   |
|        | **FILE EXPIRATION DATES: Credit:6/11 Income: B1:5/5 B2:<br>5/20 Assets: 5/11 Appraisal: TBD Contract: 3/17 Title: TBD<br>CPL: TBD Refresh:TBD VVOE: TBD SE VVOE: NA                                                                                                | 2 Approval  | Originator     |        | P |
|        | *1003 LOAN CHANGES: If any changes are made to the file<br>such as adding/removing assets, debts, changing loan amt, loan<br>program, rate, etc: Provide detailed cover letter or resubmission<br>notes to underwriter.                                            | 12 Approval | Originator     |        | P |
|        | *All parties to sign and date the following purchase contract<br>addendums: 1) add Avenue to subject property address; 2)<br>Loan submitted with seller paying a portion of buyer's closing<br>costs which is not specified in the purchase agreement<br>provided? | 2 Approval  | Originator     |        | P |
|        | *Assets: Source EMD AND Opt Fee in the amount of \$5800 has been paid.                                                                                                    | 2 Approval  | Originator     |        |   |

Continued on next page>>>

- Label documents from the drop-down menu provided to as close to what they actually are "i.e. Pay Stub, LOE, Bank Statement, etc..." and then save.
- Please **DO NOT** label conditions "Submission Package".
- Please **DO NOT** upload the same document to multiple conditions. Instead, attach to the first condition it applies to and your CAM (Client Account Manager) will ensure all conditions are cleared that the document covers.

| Sele    | ct Files                                        | -            |                 |         |         |   |  |
|---------|-------------------------------------------------|--------------|-----------------|---------|---------|---|--|
| Bank St | atements.pdf × Remove<br>Assets - Earnest Money | Description: | Bank Statements | Folder: | Uploads | ~ |  |
| Note:   |                                                 |              |                 |         |         |   |  |
|         |                                                 |              |                 |         |         |   |  |
|         |                                                 |              |                 |         |         |   |  |
|         |                                                 |              |                 |         |         |   |  |
|         |                                                 |              |                 |         |         |   |  |

 Please DO NOT use the NOTES section above as the Underwriter's cannot see this field. Instead, please upload a processor or LO certification/ note to the file conditions as needed.

Continued on next page>>>

• When ready for resub go to: Loan Actions> Update Lender> Update Lender

|               | BORROWER            |  |  |  |  |
|---------------|---------------------|--|--|--|--|
| ⊞•            |                     |  |  |  |  |
|               |                     |  |  |  |  |
| Loa           | n Snapshot          |  |  |  |  |
| Loa           | n History           |  |  |  |  |
| Loa           | n Info              |  |  |  |  |
| Loan Contacts |                     |  |  |  |  |
| Edit          | 1003                |  |  |  |  |
| Edit          | Fees Worksheet      |  |  |  |  |
| Req           | uest Documents      |  |  |  |  |
| Edit          | : TIL               |  |  |  |  |
| Edit          | : 1008              |  |  |  |  |
| Pric          | e / Lock            |  |  |  |  |
| Fee           | Sheet               |  |  |  |  |
| HM            | DA                  |  |  |  |  |
| Upo           | late Loan           |  |  |  |  |
| Exp           | ort Loan            |  |  |  |  |
|               | icel Loan           |  |  |  |  |
| Pro           | cessing             |  |  |  |  |
| Sub           | omit to Processor   |  |  |  |  |
| Upl           | oad Documents       |  |  |  |  |
| Sen           | d DocLink Request   |  |  |  |  |
| Vie           | w Closing           |  |  |  |  |
| Ord           | er Credit           |  |  |  |  |
|               |                     |  |  |  |  |
| Clos          | sing Request        |  |  |  |  |
| Upd           | late Lender         |  |  |  |  |
| Ord           | er Appraisal        |  |  |  |  |
| Mer           | ge Liabilities      |  |  |  |  |
| Fra           | ud Filter           |  |  |  |  |
| Floo          | od Certification    |  |  |  |  |
| Sub           | mit To Doc Provider |  |  |  |  |
| Cor           | npliance            |  |  |  |  |
| Ear           | ly Check            |  |  |  |  |
| Ser           | vices               |  |  |  |  |

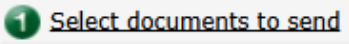

## Document

- 1003 Loan Application
- ✓Truth-in-Lending Disclosure Statement
- Estimated Fees

Enter comments to send along with the documents

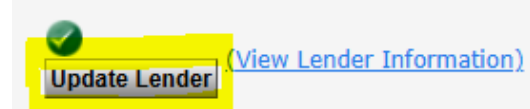